## Cary630 特定のメソッドを読み込んだ場合や、 メソッド読み込み後、測定を開始した時に MicroLabPCのスタータスが黄色点滅になる

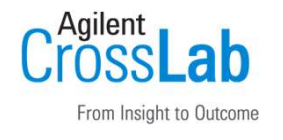

Methodの装置設定で、ゲインの設定が固定されていないか確認ください。

- ホーム画面から「メソッド」を押して、使用するメソッドを 選択後「編集」ボタンを押します。「装置」タブを開き、 ゲイン設定にチェックが入っている場合はチェックを外すか、 適正なゲインを入力して保存してください。
- ホーム画面から「詳細設定」→「診断」を選択してエネルギー値を 確認後、「ゲイン調整」を押して、ゲインの調整を実施します。
  (シグナル値の目安:26000-24000)調整後「ゲイン設定」を押し 「ホーム」に戻ります。